#### Giriş: Arduino Nano: Visuino ile Invert butonu

Butonlar ve dijital anahtarlar Arduino ile en çok kullanılan sensörlerdendir. bu sensörlerin koddan kullanımları ve bağlanmaları da kolaydır. Bazı durumlarda buton veya anahtarlar **False(0-yanlış)** a ihtiyacımız varken **True(doğru)** ve **False** a ihtiyacımız varken **True** verir. Bunu düzeltmek için kodumuzdaki değeri ters çevirmemiz(invert) gerekir.

Bu Instructable da Butonun bir Arduino ya nasıl bağlanacağını ve direkt veya ters çevrilmiş değerle gösterilen LED i kontrol etmek için butonu programlamayı öğreneceksiniz. Ayrıca çalışmalarda takip eden belli sayıdaki Instructable lar için de bir temel olacaktır:-)

Programlama Visuino nun yardımıyla yapılacaktır.

Lütfen bu Instructable ın bazı resimlerinin genişletmek için tıklandığında internet üzerinden çalışabileceğine dikkat edin! Resimdeki doğru noktayı görmek için resme tıkladığınıza emin olun!

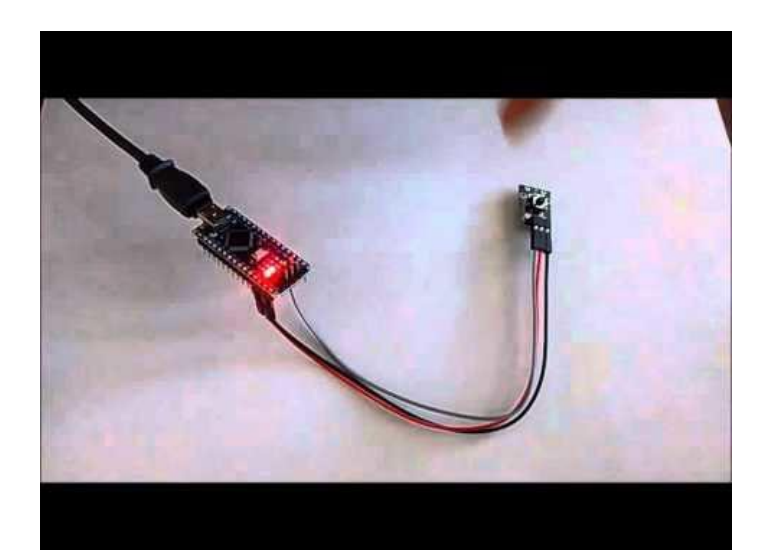

#### Adım 1: Bileşenler

- 1. Bir adet Arduino board
- 2. Bir adet Buton Sensör modülü
- 3. 3 adet dişi-dişi jumper kablo

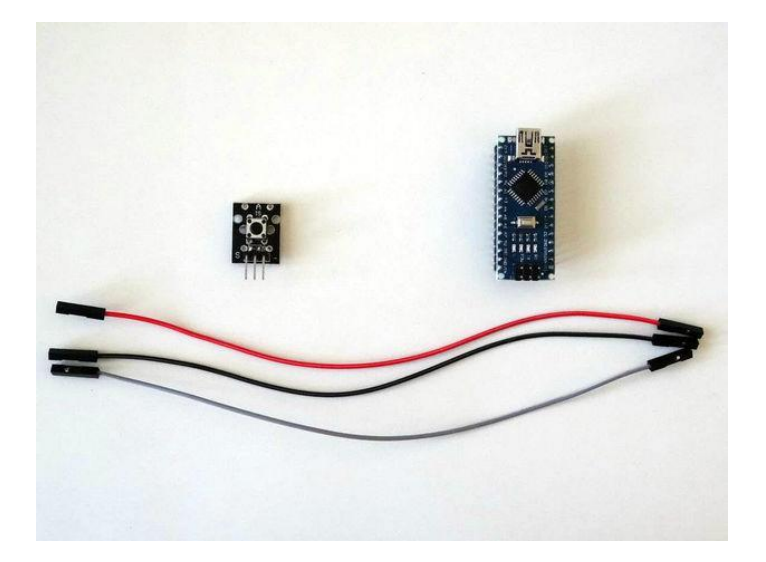

#### Adım 2: Butonu Arduino ya bağlayın

- 1. Ground (toprak)(siyah kablo), Power(Güç kaynağı(Kırmızı kablo)) ve Data(veri)(gri kablo) kablolarını Buton Modülüne bağlayın (Resim 1)
- 2. Power(Güç kaynağı(Kırmızı kablo)) kablosunun diğer ucunu Arduino board unun 5V power(5V güç kaynağı) pinine bağlayın (Resim 2)
- 3. Ground (toprak)(siyah kablo) kablosunun diğer ucunu Arduino board unun Ground pinine bağlayın (Resim 2)
- 4. Data(veri)(gri kablo) kablosunun diğer ucunu Arduino board unun Digital pin 2 pinine bağlayın (Resim 3, 4)
- 5. Resim 5'te Arduino Nanonun Ground(toprak), 5V Power(Güç kaynağı), Digital 2 pinleri gösterilir.

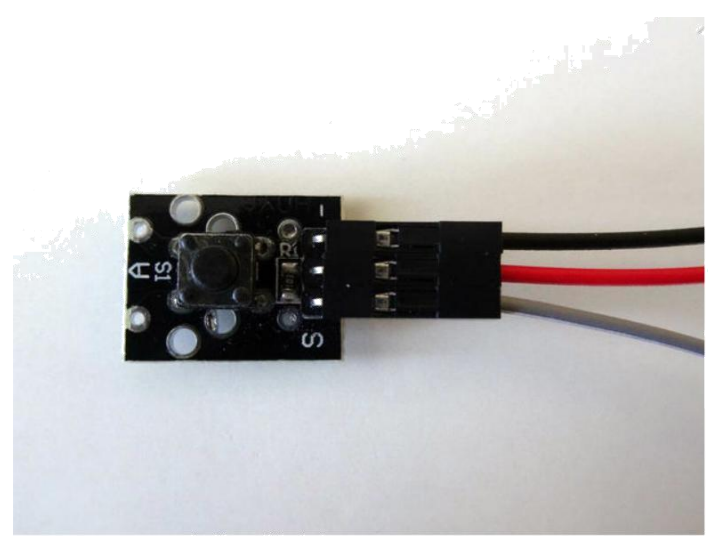

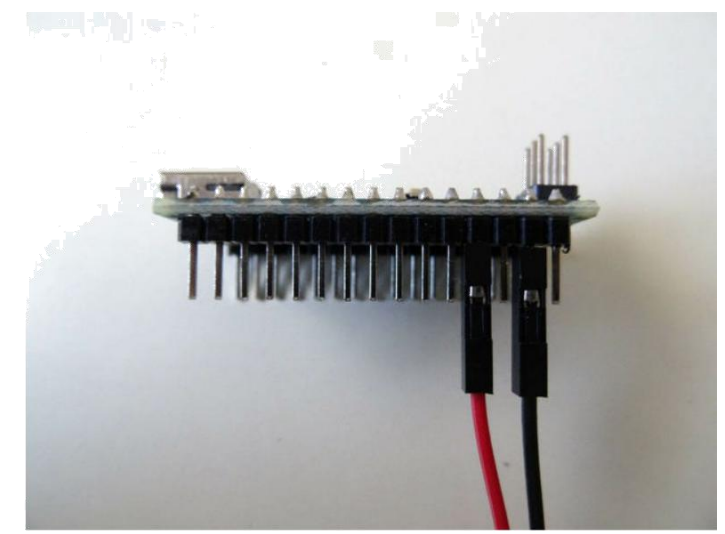

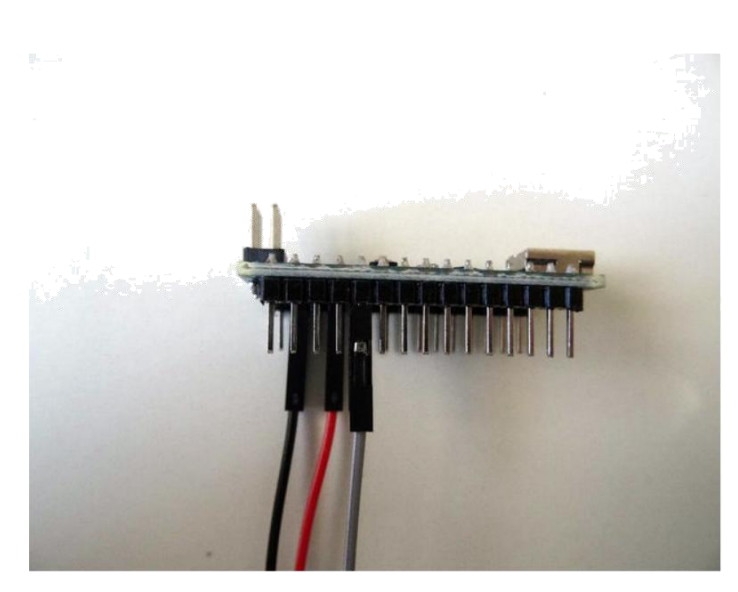

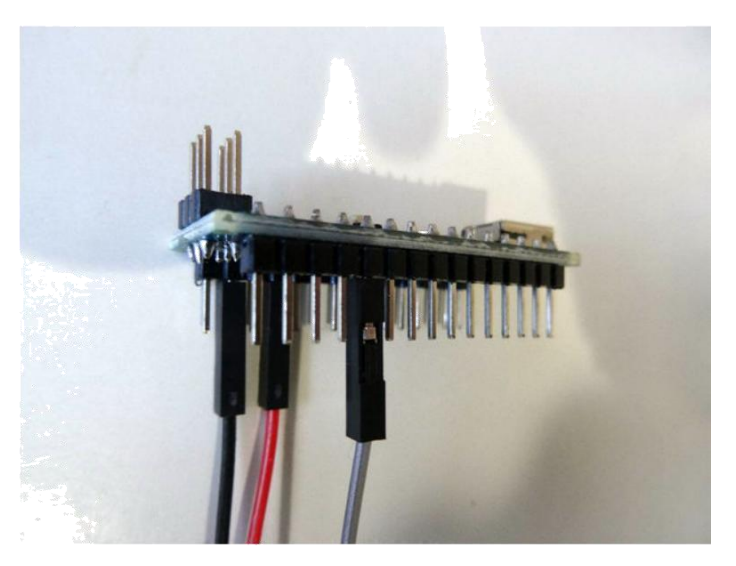

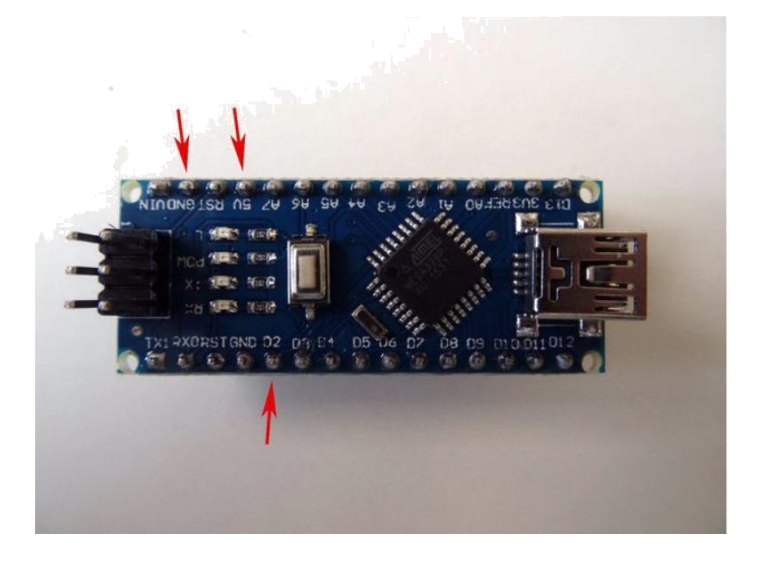

## Adım 7: Visuino yu başlatın ve Arduino Board tipini seçin

Arduino programlamayı başlatmak için, Buradaki linkten indirilebilen (http://www.arduino.cc/) Arduino IDE programının yüklü olması gerekmektedir.

#### Lütfen Arduino IDE 1.6.6 programı içindeki bazı kritik hatalara dikkat ediniz.

#### 1.6.7 veya daha üst versiyonlarını indirdiğinizden emin olun, öte yandan bu Instructable çalışmayacaktır.

Visuino: Visuino'nun da yandaki linkten yüklenmesi gerekmektedir.https://www.visuino.com .

- Visuino yu ilk resimde gösterildiği gibi başlatın 1.

- Visuino da Arduino bileşeninin "Tools" butonuna tıklayın(Resim 1)
  Diyalog göründüğünde Resim 2'de gösterildiği gibi Arduino Nano yu seçin
  Arduino bileşeninin Digital[ 2 ] kanalının " Out " pinini (Resim 3) Arduino bileşeninin Digital[ 13 ] kanalının " Digital " giriş pinine bağlayın (Resim 4)

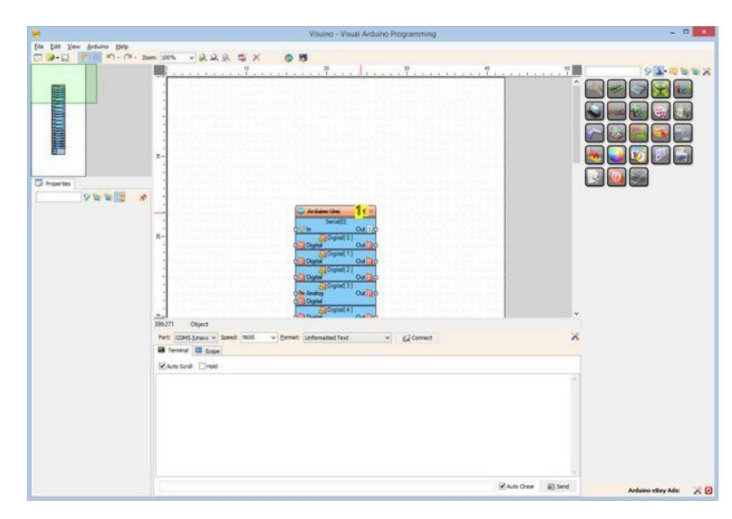

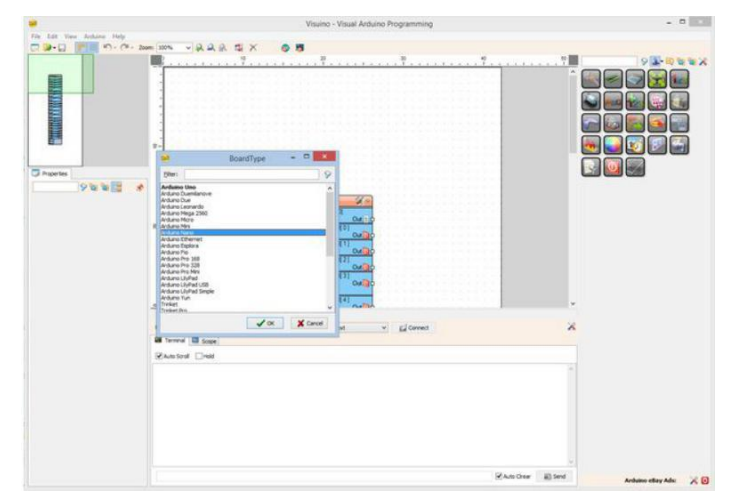

Resim Notları

1. "Tools" butonuna tıklayın

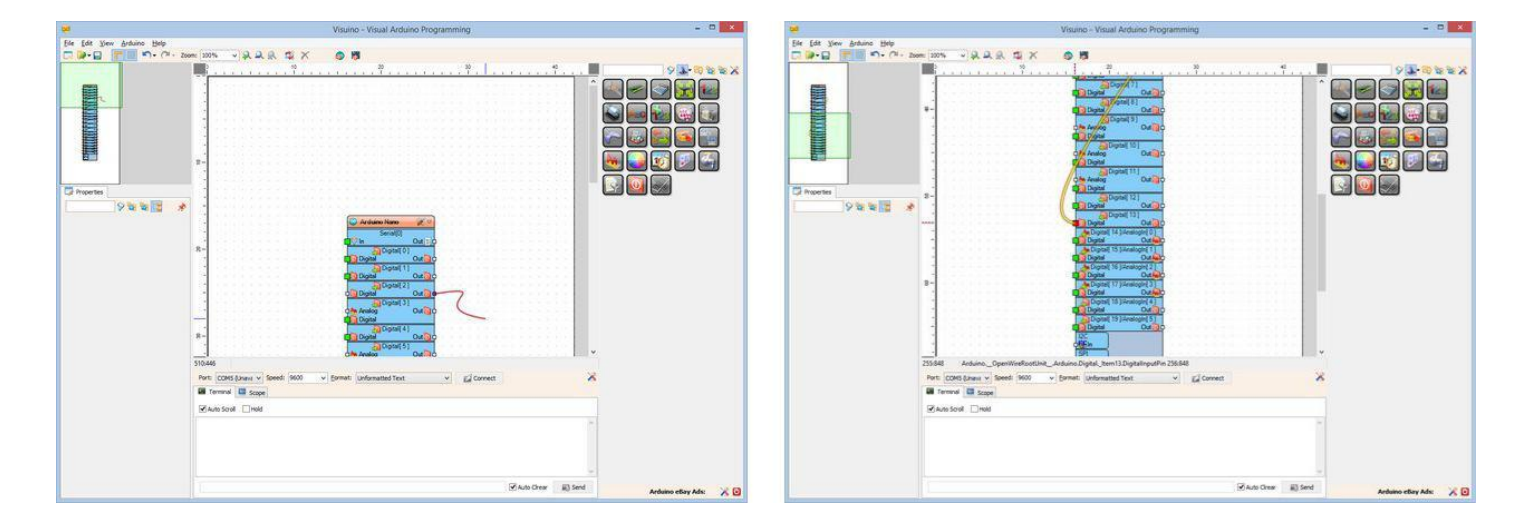

#### Adım 4: Arduino kodunu üretme, derleme ve yükleme

- 1. İlk resimde tamamlanmış Visuino diyagramını görebilirsiniz
- Visuino da, Arduino kodu üretmek ve Arduino IDE'yi açmak için 2.Resim de gösterilen butona tıklayın veya F9 a basın 2.
- 3. Arduino IDE de, Upload butonuna kodu derlemek ve yüklemek için tıklayın(Resim 3)

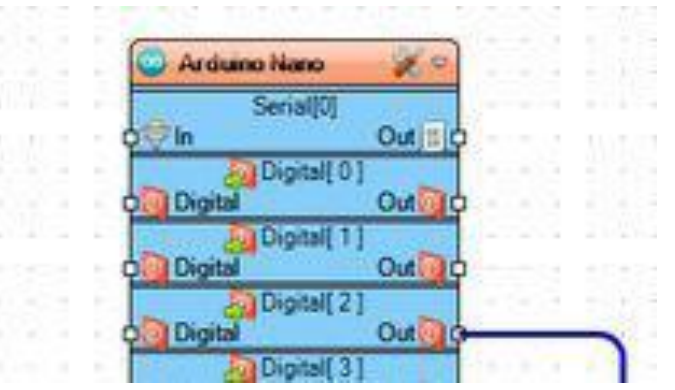

http://www.instructables.com/id/Arduino-Nano-Invert-Button-With-Visuino/

| Serial[0]<br>Out = 0<br>Digital Out = 0<br>Digital Out = 0<br>Dig                                                                                                    |
|----------------------------------------------------------------------------------------------------|
| Serial(U)<br>Out to<br>Digital Out to<br>Digital Out to                                                                                                    |
| Digital Out O<br>Digital Out O<br>Digital Out O<br>Digital Out O<br>Digital Out O<br>Digital Out O<br>Digital Out O<br>Digital Out O<br>Digital Out O<br>Digital Out O<br>Digital Out O                                                                                                    |
| Digital Out O<br>Digital Out O<br>Digital Out O<br>Digital Out O<br>Digital Out O<br>Digital Out O<br>Digital Out O<br>Digital Out O<br>Digital Out O<br>Digital Out O                                                                                                    |
| Digital Out O<br>Digital Out O<br>Digital Out O<br>Digital Out O<br>Digital Out O<br>Digital Out O<br>Digital Out O<br>Digital Out O<br>Digital Out O                                                                                                    |
| Digital Out O<br>Digital Out O<br>Digital Out O<br>Digital Out O<br>Digital Out O<br>Digital Out O<br>Digital Out O<br>Digital Out O                                                                                                    |
| Digital Out 0<br>Digital Out 0<br>Digital Out 0<br>Digital Out 0<br>Digital Out 0<br>Digital Out 0<br>Digital Out 0<br>Digital Out 0<br>Digital Out 0                                                                                                    |
| Digital Out C<br>Digital Out C<br>Digital Out C<br>Digital Out C<br>Digital Out C<br>Digital Out C<br>Digital Out C<br>Digital Out C                                                                                                    |
| Digital Out 0<br>Digital 0<br>Digital 0<br>Digital 0<br>Digital 0<br>Digital 0<br>Digital 0<br>Digital 0<br>Digital 0<br>Digital 0<br>Digital 0<br>Digital 0                                                                                                    |
| Digital 0 Ut 0<br>Digital 0<br>Digital 0<br>D |
| Digital<br>Digital<br>Digital<br>Digital<br>Digital<br>Digital<br>Digital<br>Digital<br>Digital<br>Digital<br>Digital<br>Digital<br>Digital                                                                                                    |
| Digital Out Out                                                                                                    |
| Oligital Out O                                                                                                    |
| Digital[5]                                                                                                    |
| Other Analog Out Out                                                                                                    |
| Directed                                                                                                    |
|                                                                                                    |
| Distant C1                                                                                                    |
| City dealers                                                                                                    |
| Divited                                                                                                    |
| Distal 71                                                                                                    |
| Digital Out Day                                                                                                    |
| Discall 91                                                                                                    |
|                                                                                                    |
| Disstall 01                                                                                                    |
| Charles Out of                                                                                                    |
| Digital                                                                                                    |
| Distal 101                                                                                                    |
|                                                                                                    |
| Disital                                                                                                    |
| Directal ( 11 ]                                                                                                    |
|                                                                                                    |
| Digital                                                                                                    |
| Display 121                                                                                                    |
| O Digital Out O                                                                                                    |
| Digital 131                                                                                                    |
| Digital Out of                                                                                                    |
| Digital 14 Vanalogini 01                                                                                                    |
| O Digital Out                                                                                                    |
| Digital 15 VAnalogini 11                                                                                                    |
| O Digital Out C                                                                                                    |
| Digital[ 16]/AnalogIn[ 2]                                                                                                    |
| Out Out                                                                                                    |
| Digital 17 JAnalogin 3                                                                                                    |
| Digital Out                                                                                                    |
| Digital 18 JAnalogin 4                                                                                                    |
| Q Digital Out 0                                                                                                    |
| Digital[ 19]/AnalogIn[ 5]                                                                                                    |
| O Digital Out O                                                                                                    |
| 120                                                                                                    |
|                                                                                                    |
| SPI                                                                                                    |
|                                                                                                    |
|                                                                                                    |
| the second second second second second second second second second second second second second second second se                                                                                                    |
| and the second second second second second                                                                                                    |
| and the second second second second second second                                                                                                    |
|                                                                                                    |

# Visuino - Visual Ardu

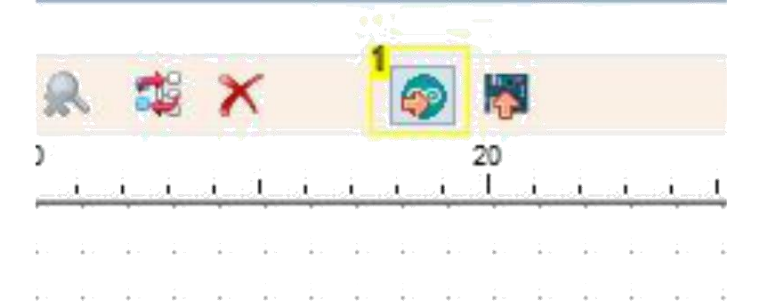

#### Resim Notları

1. Kodu üretmek için buraya tıklayın veya F9 a basın

http://www.instructables.com/id/Arduino-Nano-Invert-Button-With-Visuino/

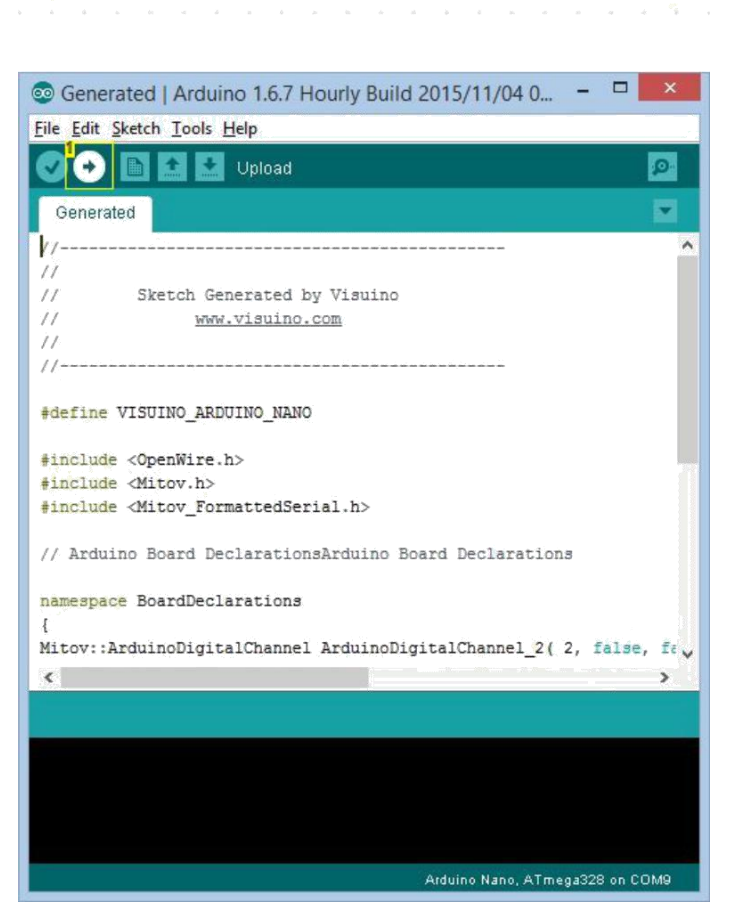

#### Resim Notları

1. Kodu derlemek ve yüklemek için buraya tıklayın

Adım 5: play... Resim 1'de görüldüğü gibi, butona basılmadığında Pin 13'teki LED yanacaktır

Eğer Butona bastığınızda, LED sönecektir(Picture 2)

Eğer bu istediğinizin zıttı ise, sonraki adımlarda bu durumu çözmek için butonu tersleyeceğiz.

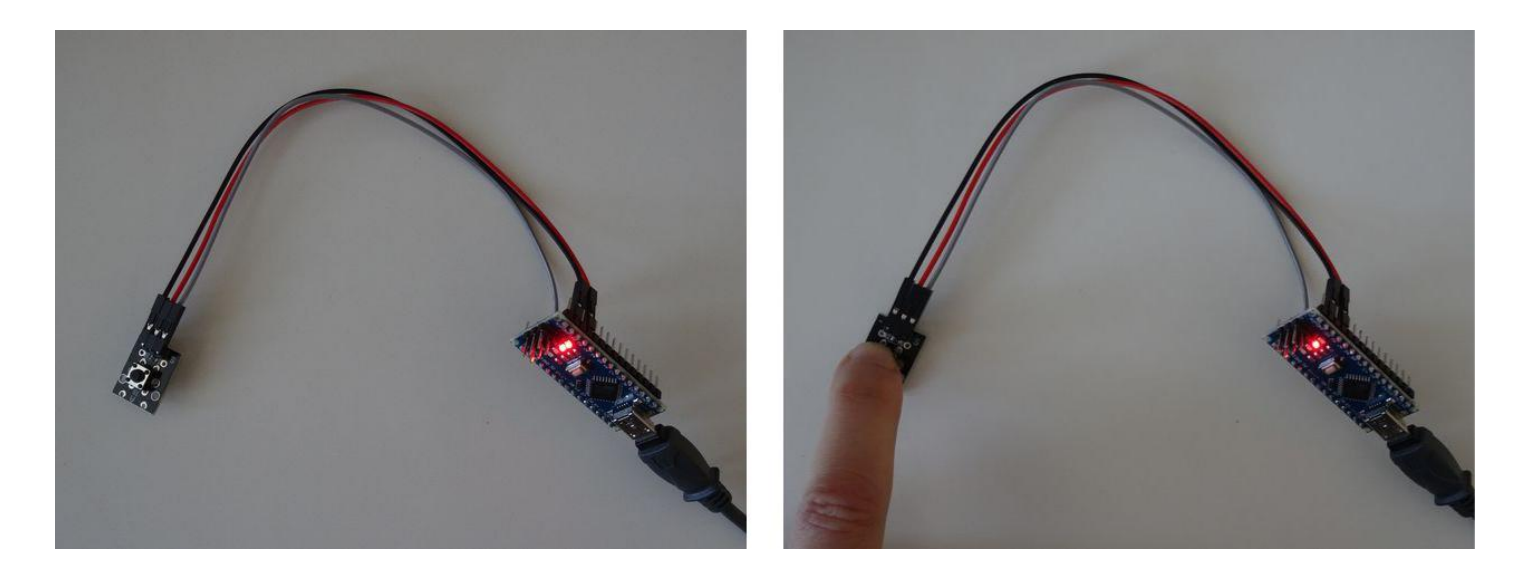

### Adım 6: Visuino: Inverter bileşeni eklemek ve bağlamak

- 1. Component Toolbox(Bileşen Araç Çubuğu) ın Filter box içine "inv " yazın, sonra " Boolean Inverter " bileşenini seçin (Resim 1) ve tasarım alanına bırakın.
- 2.
- Arduino bileşeninin Digital[ 2 ] kanalının " Out " pinini Inverter bileşeninin "In" pinine bağlayın. (Resim 2) Inverter(Ters çevirici) bileşeninin " Out " pinini Arduino bileşeninin Digital[ 13 ] kanalının " Digital " giriş pinine bağlayın. (Resim 3) Digital[ 2 ] ve Digital [ 3 ] arasındaki eski bağlantı otomatik olarak kesilecektir (Resim 4) 3.
- 4.

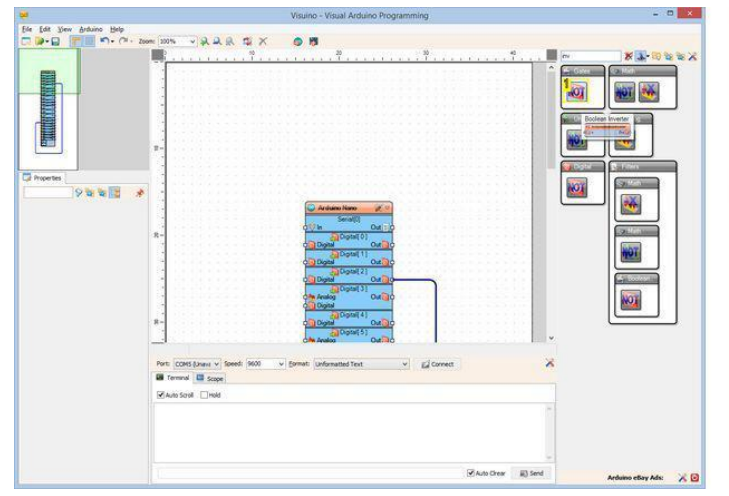

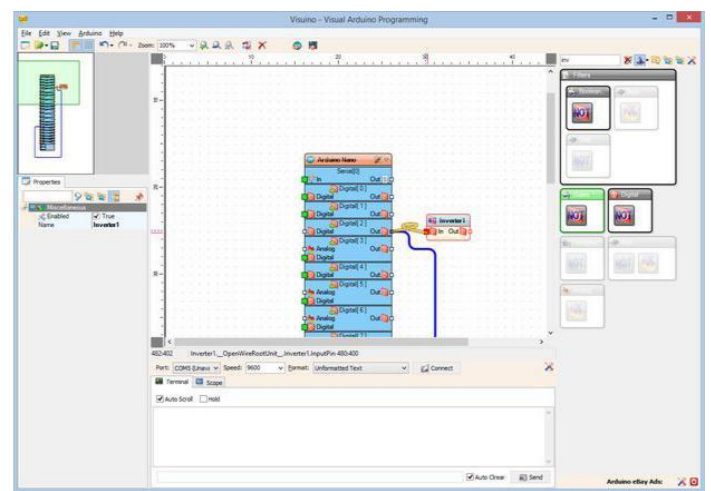

Resim Notları

1. Bu bileşeni seçin

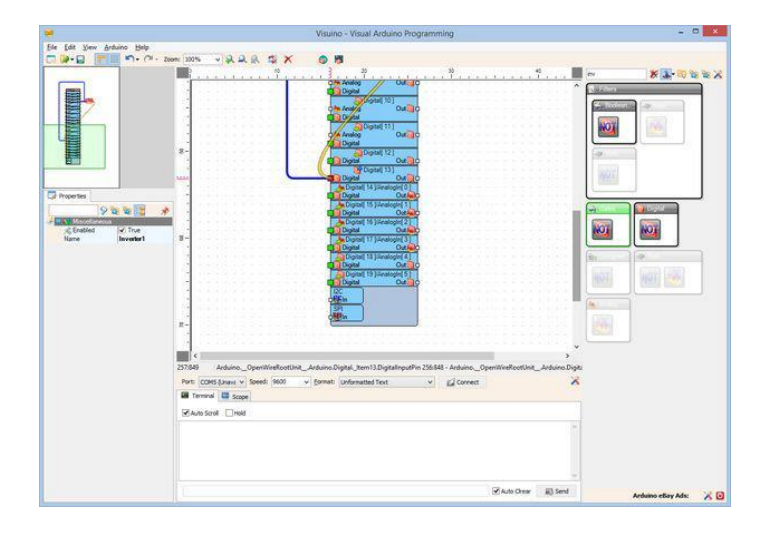

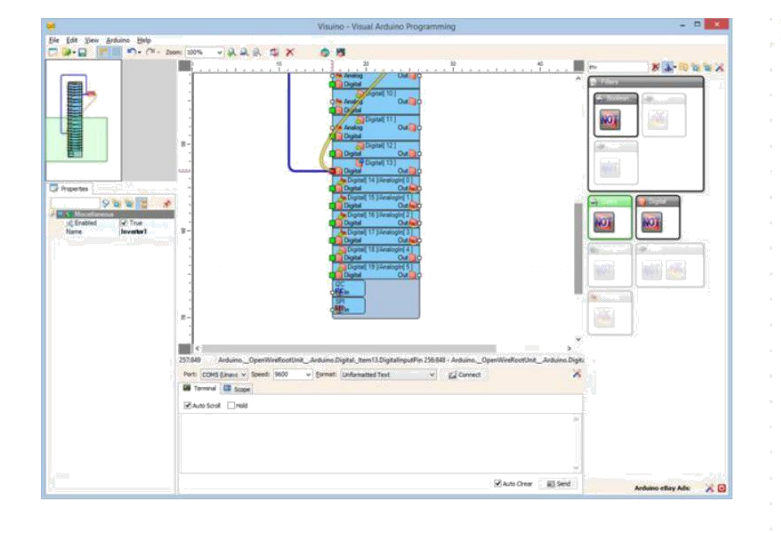

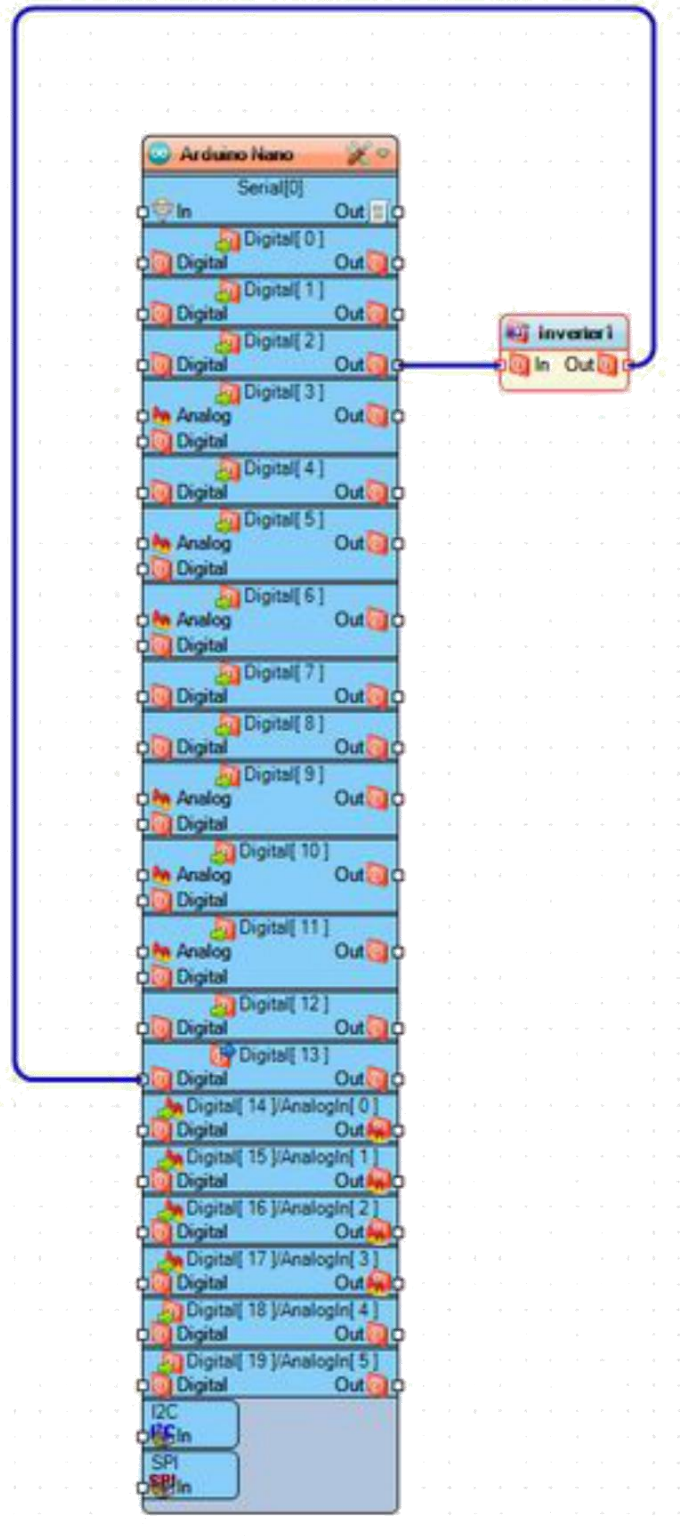

#### Adım 7: Arduino kodunu üretme, derleme ve yükleme

- 1. Visuino da, Arduino kodu üretmek ve Arduino IDE'yi açmak için 1.Resim de gösterilen butona tıklayın veya F9 a basın
- 2. Arduino IDE de, Upload butonuna kodu derlemek ve yüklemek için tıklayın(Resim 2)

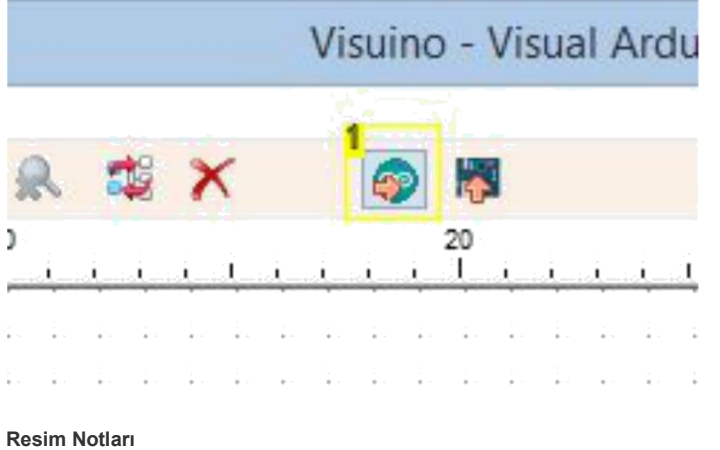

1. Kodu üretmek için buraya tıklayın veya F9 a basın

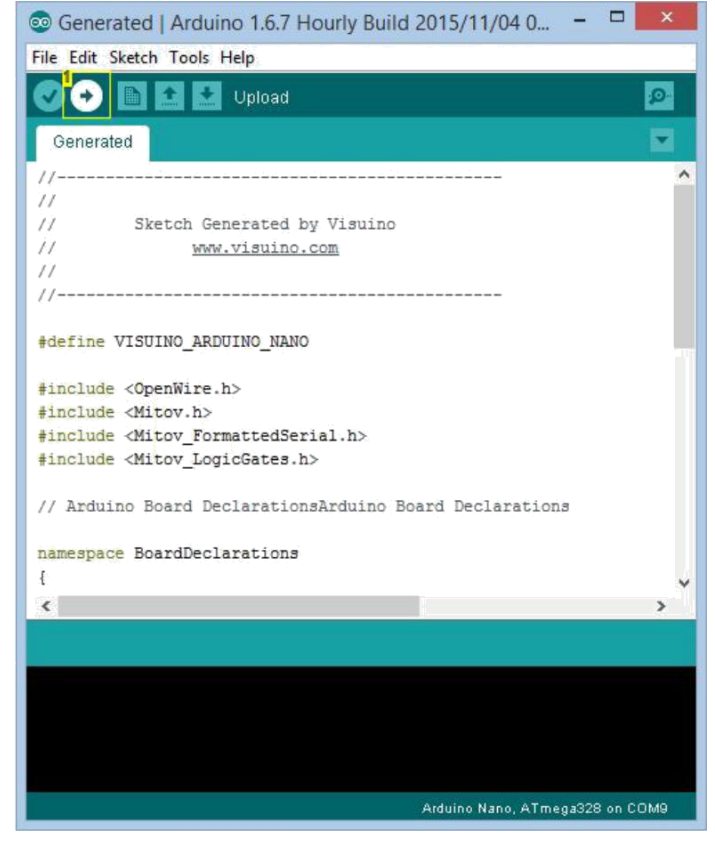

Resim Notları 1. Kodu derlemek ve yüklemek için buraya tıklayın

### Adım 8: play...

Resim 1'de görüldüğü gibi, butona basılmadığında Pin 13'teki LED sönecektir.

Eğer butona basarsanız, LED yanacaktır (Picture 2)

Bu tam da bizim istediğimiz durumdur :-)

Tebrikler! Artık bağlantıları yapılmış butonlarınızla Arduino ustasısınız.

Ayrıca, bu Instructable için oluşturduğum ZIP dosyası içinde 2 tane Visuino projesi eklenmiştir. Projeyi Visuino'nun web sitesinden indirip açabilirsiniz: https://www.visuino.com

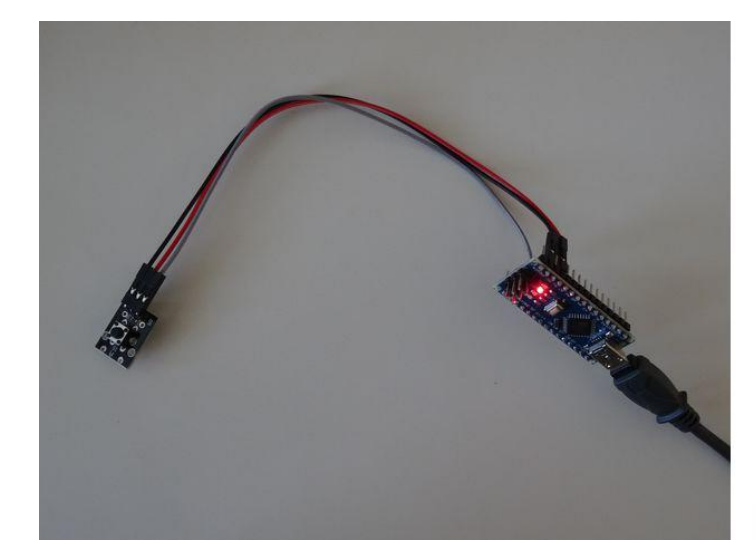

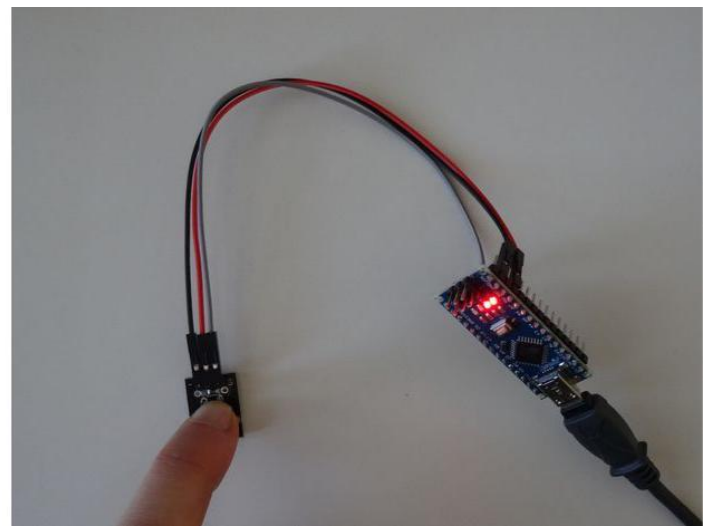

#### **File Downloads**

DirectAndInvertedButtonProjects.zip (1 KB) [NOTE: When saving, if you see .tmp as the file ext, rename it to 'DirectAndInvertedButtonProjects.zip'] http://www.instructables.com/id/Arduino-Nano-Invert-Button-With-Visuino/

# İlgili Instructable

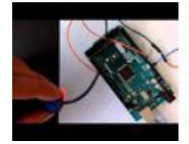

Use LEGO Mindstorm RCX Light Sensor with Arduino (Program with Visuino) by BoianM

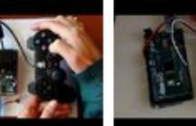

Arduino:

controller

BoianM

(Program with Visuino) by

Arduino: Controlling Servo with PS2 **NeoPixels** 

(WS2812) made

easy - Indexed

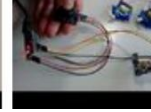

Arduino Nano and Visuino: **Control Servos** With Joystick by BoianM pixels by BoianM BoianM

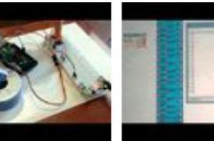

Arduino:

**Control Servo** with Buttons by

Arduino Nano: Using DS1820/DS18S20 Maxim One Wire Thermometer **Sensor Module** by BoianM